# Configure Citrix Workspace for Windows

This article details the process to configure Citrix Workspace for your personal device. This update is due to a change in the system which introduced a new web address, <u>https://citrix.kumed.com</u>.

## Before You Begin

- 1. Enroll in Multi-Factor Authentication (MFA). <u>Click here</u> to enroll in MFA.
- 2. Install the Citrix Workspace application. <u>Click here</u> and select your computer's operating system to install Citrix Workspace. The page will show a list to choose from like this:

Citrix Workspace App Subscribe to RSS notifications of new downloads

- Over State State Sta
- Over State State Sta
- Workspace app for iOS
- ⊘ Workspace app for Linux
- ⊘ Workspace app for Android
- O Workspace app for Chrome

#### Configure Citrix Workspace for Windows

- 1. Open the Citrix Workspace app.
  - a. If this is the first time using Citrix Workspace, <u>click here to skip to step 7</u>.
- 2. Click your name in the upper right corner.
- 3. Click Accounts.

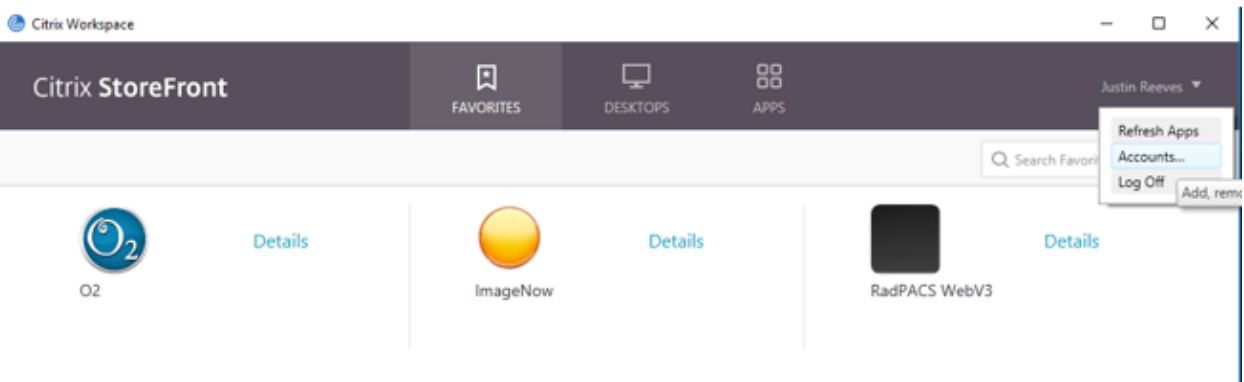

## 4. Select the hospital account and click **Remove**.

| 6 | Edit A     | ccounts |               |             | - |    | × |
|---|------------|---------|---------------|-------------|---|----|---|
|   |            |         |               |             |   |    |   |
|   | Add        | or Ren  | nove Accounts |             |   |    |   |
|   |            |         |               |             |   |    |   |
|   | On         | Name    |               | Description |   |    |   |
|   | ✓          | KUHS    |               | (Primary)   |   |    |   |
|   |            |         |               |             |   |    |   |
|   |            |         |               |             |   |    |   |
|   |            |         |               |             |   |    |   |
|   |            |         |               |             |   |    |   |
|   |            |         |               |             |   |    |   |
|   |            |         |               |             |   |    |   |
|   |            |         |               |             |   |    |   |
|   | <u>A</u> c | ld      | Remove        |             |   |    |   |
|   |            |         |               |             |   | OK |   |

## 5. Click **Remove**.

| Citrix Works | pace                                                                                                    | x                                                              |
|--------------|----------------------------------------------------------------------------------------------------|----------------------------------------------------------------|
| 4            | Remove "KUHS" account and all<br>You added 8 apps from this account in the past.<br>apps are also removed and you can no longer u | apps from it?<br>If you remove this account, these<br>se them. |
| 🕑 Detai      | s                                                                                                    | Remove Cancel                                                  |

## 6. Click Add.

| Edit A     | ccounts |         |      |      |         | -    | - | >     |
|------------|---------|---------|------|------|---------|------|---|-------|
|            | _       |         |      |      |         |      |   |       |
| Add        | or Rer  | nove Ac | coun | ts   |         |      |   |       |
| On         | Name    |         |      | Desc | ription |      |   | <br>Τ |
|            |         |         |      |      |         |      |   |       |
|            |         |         |      |      |         |      |   |       |
|            |         |         |      |      |         |      |   |       |
|            |         |         |      |      |         |      |   |       |
|            |         |         |      |      |         |      |   |       |
|            |         |         |      |      |         | <br> |   | <br>  |
| <u>A</u> c | ld      | Remove  |      |      |         |      |   |       |
|            |         |         |      |      |         |      | - |       |

7. Type <u>https://citrix.kumed.com</u> in the Add Account box. Click Add.

| Citrix Workspace                |                                                 | × |
|---------------------------------|-------------------------------------------------|---|
| Add Acco                        | unt                                             |   |
| Enter your wo<br>by your IT dep | rk email or server address provided<br>artment: |   |
|                                 |                                                 |   |
|                                 |                                                 |   |
|                                 |                                                 |   |
|                                 |                                                 |   |
|                                 | Add <u>C</u> lose                               |   |

8. Choose **KUHS** and click **Select**.

| Account D      | escription |  |
|----------------|------------|--|
| Portalinternal |            |  |
| Fortainternat  |            |  |
| KUHS           |            |  |
| Portal         |            |  |
|                |            |  |
|                |            |  |
|                |            |  |

9. Enter your credentials using **UKHMC\username** and your network password. Click **Log On**.

| Oitrix Workspace |                      | × |
|------------------|----------------------|---|
| User name:       | UKHMC\username       |   |
| Password:        |                      |   |
|                  | Remember my password |   |
|                  | Log On Cancel        |   |
| Secure co        | nnection             |   |

## 10. Click **OK**.

| Add | or Remove Accou | unts        |  |  |
|-----|-----------------|-------------|--|--|
| On  | Name            | Description |  |  |
| ~   | KUHS            | (Primary)   |  |  |
|     |                 |             |  |  |
|     |                 |             |  |  |
|     |                 |             |  |  |
|     |                 |             |  |  |
|     |                 |             |  |  |
|     |                 |             |  |  |
| A   | dd Remove       |             |  |  |